## Инструкция по обновлению GP-060BTH Black

1. Убедитесь что геймпад выключен.

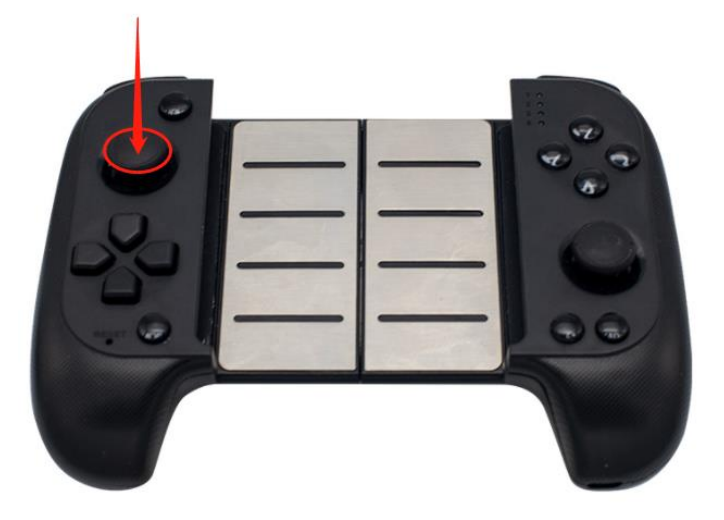

- 2. Нажмите на левый стик по середине и подключите к ПК.
- 3. Запустите ПО: GP-060BTH\_update\_ver\_08.exe (ссылка на скачивание)
- 4. Дождитесь когда кнопка «Update Firmware» будет активна.
- 5. Нажмите кнопку «Update Firmware»
- 6. Прошивка занимает несколько секунд
- 7. После перепрошивки геймпада отключите его от ПК и дождитесь отключения
- 8. Готово!

Теперь геймпад можно использовать с последними версиями iOS и Android в режиме Xbox геймпада, а также с портативными консолями NS.

Для включения в режиме xbox зажмите для iOS, Android: L1+Home Для подключения к NS консоли зажмите: R1+Home Для включения в режиме Android-геймпада зажмите: X+Home